## Københavns Overpræsidium

*Ulrich Alster Klug – 2013 – ulrich@dannebrog.biz – www.dannebrog.biz – www.dannebrog.biz/kglbev* Bestilling af arkivalier i <u>www.daisy.sa.dk</u>

Diverse journaler med registre findes på <u>www.arkivalieronline.dk</u>. Numrene derfra (eller fra de øvrige journaler) anvendes til at reservere materialet i DAISY.

## Find en bestemt arkivserie

Arkivskaber: Københavns Overpræsidium.

Arkivserie: F.eks. SJ-sager År: skriv det ønskede år.

I det billede, der kommer frem, klik da på arkivserien og dernæst på Vis/bestil.

Dernæst vælger du året + journalnummer.

Klik bestil og reserver akt-pakken.

Ved forhandlings- eller mæglingsprotokollerne findes ingen nøgle, derviser, hvilke der er relevante, så hvis der er seks sideløbende protokoller, så må du bestille alle seks og prøve dig frem ud fra de i journalen oplyste datoer.

## Find alt relevant materiale indenfor emnet

Hvis du søger på f.eks.

Arkivskaber: Københavns Overpræsidium.

Arkivserie: F.eks. SJ År: skriv det ønskede år.

Så får du overblik over alle arkivserier, der hører sammen.

Denne metode kan ikke anvendes for alle kontorer i det offentlige, da enkelte (eller mange) arkivserier ikke følger betegnelse på den gruppe, hvis grundstamme de hører til. Jævnfør f.eks. blanketregnskaberne, hvor bilag og regnskaber findes under blanketregnskaber, mens evt. ekstraktprotokoller findes under ordet ekstraktprotokol – uden ret megen forklaring om, hvad den er ekstrakt af.